## Express5800/320Fa-L, 320Fa-LR N8800-090/091 ご使用時の注意事項

このたびはExpress5800/ftサーバをお買い上げいただき、誠にありがとうございます。 本製品をより安定してご使用いただく上での注意事項を記載しています。運用に先立って、必ず次の内容をご 確認いただき、記載内容に従ってご対応頂きます様お願いします。

- 注意事項 **~運用前に必要な作業~**
- ユーザーズガイド補足事項

## ■注意事項

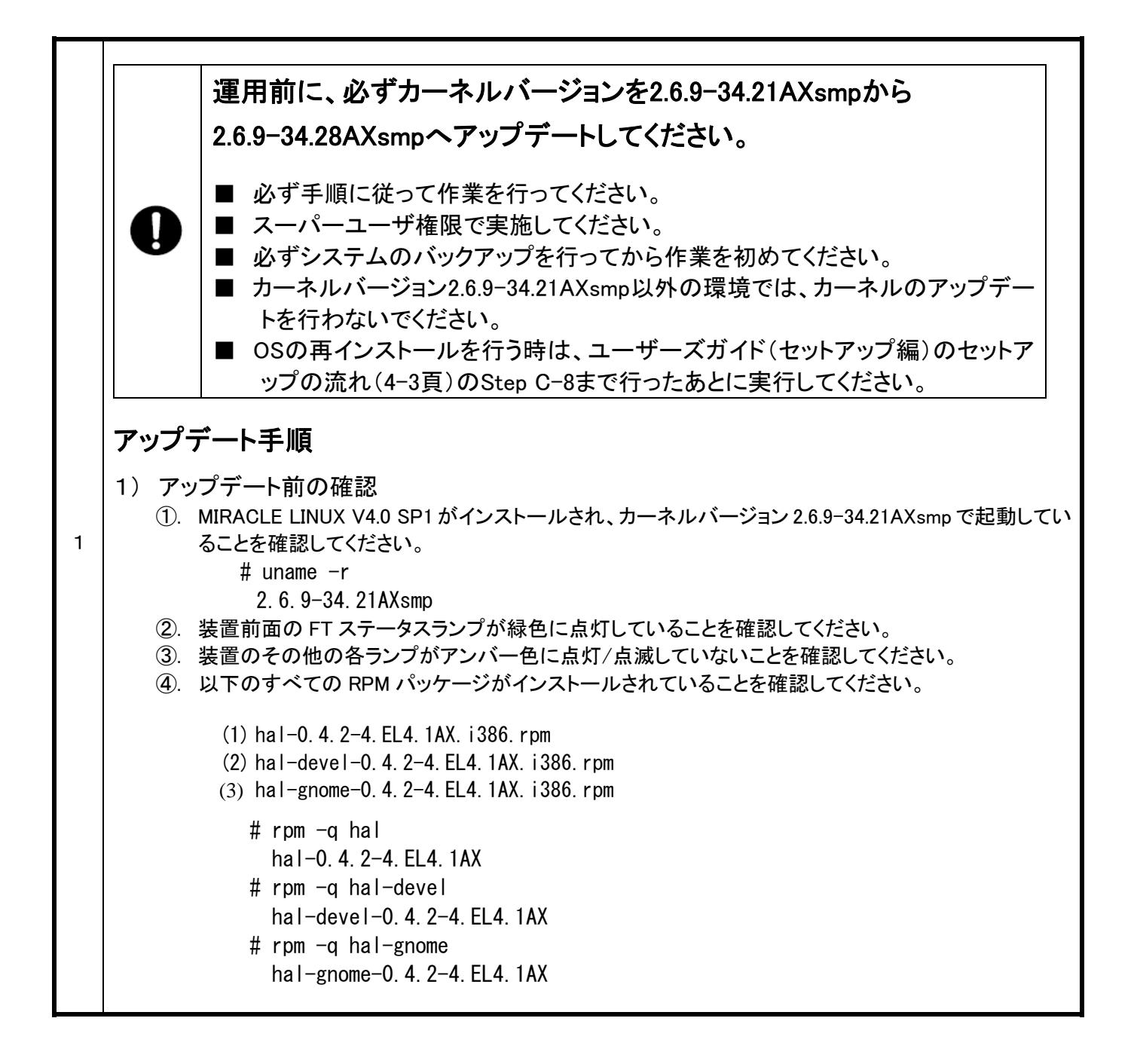

## 856-126560-001-01-2 (2/4)

2) アップデートの実施

①. 装置添付の UPDATE CD 内のアップデートスクリプトを実行してください。

# mount /media/cdrom
# cd /media/cdrom

- # ./system\_update.sh
- ②. 再起動してください。

# shutdown −r now

以上でアップデートカーネルの適用は完了です。続いて管理モジュールのアップデートを行ってください。

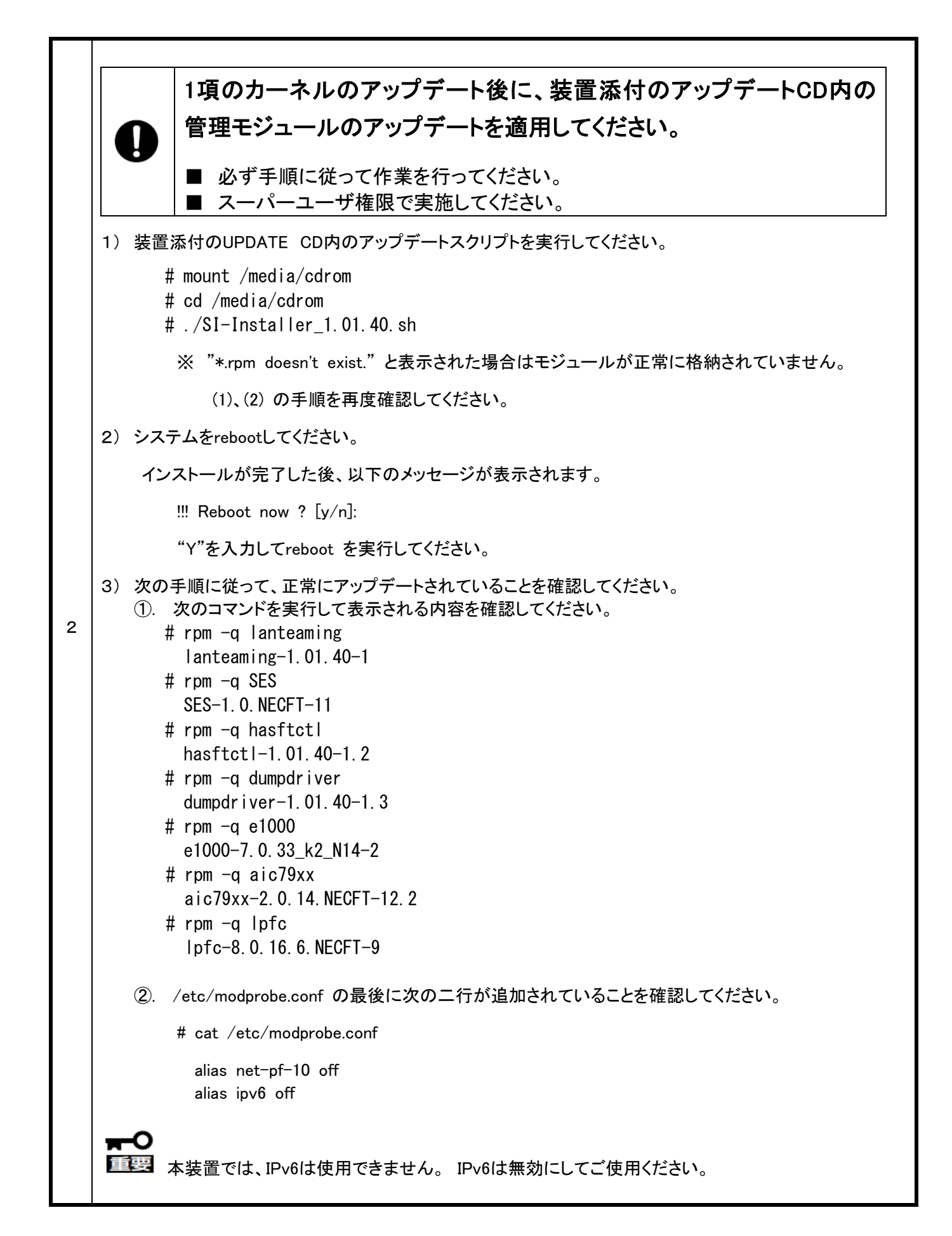

## ■ユーザーズガイド補足事項

|   | ユーザーズガイドセットアップ編 Step B-5 Express5800/ftサーバが提供するソフトウェアのインストール<br>(4-19頁)に記載の実行コマンドを以下のとおり読み替えて実行してください。                                                                                                    |
|---|----------------------------------------------------------------------------------------------------|
|   | 4)halのアップデート                                                                                                    |
|   | # rpm −U <b>hal−0.4.2−4.EL4.1AX.i386.rpm</b>                                                                                                    |
|   | 5) hal-develとhal-gnomeのインストール                                                                                                    |
|   | # rpm −ivh <b>hal−devel−0.4.2−4.EL4.1AX.i386.rpm</b>                                                                                                    |
|   | # rpm −ivh <b>hal−gnome−0.4.2−4.EL4.1AX.i386.rpm</b>                                                                                                    |
| 1 | 6)アップデート後のバージョン確認                                                                                                    |
|   | それぞれ以下のバージョンであることを確認する。                                                                                                    |
|   | # rpm −qa   grep hal                                                                                                    |
|   | hal-0.4.2-4.EL4.1AX                                                                                                    |
|   | hal-devel-0.4.2-4.EL4.1AX                                                                                                    |
|   | hal-gnome-0.4.2-4.EL4.1AX                                                                                                    |
| 2 | ■ ファイバチャネルボード増設時の注意点<br>ファイバチャネルのトポロジの変更を行う場合、initrd イメージの再作成が必要となります。<br>ファイバチャネルボード制御用ドライバのトポロジ設定を変更するには /etc/modprobe.conf を書き換えて<br>ドライバのパラメータを変更する必要があります。このパラメータを反映させるため、次の手順で initrd イメ<br>ージを再作成し、システムを再起動してください。 |
|   | 1) /etc/modprobe.conf ファイルをユーザーズガイドの8章(8-40)を参照しながら修正してください。                                                                                                    |
|   | 2) 「mkinitrdpreload="geminifb acpiphp had_mod"with="lpfc" -f<br>boot/initrd-2.6.9-34.28AXsmp.HAS.img 2.6.9-34.28AXsmp」<br>を実行してください。                                                                                      |
|   | 3) 「Is -I /boot/initrd-2.6.9-34.28AXsmp.HAS.img」と入力して、initrd イメージのタイムスタンプが更新さ<br>れていることを確認してください。                                                                                                    |
|   | 4) 「sync」と入力してください。                                                                                                    |
|   | 5) システムを reboot してください。                                                                                                    |
|   | ※ (2),(3)の手順にある initrd イメージのファイル名と、カーネルバージョンについては、システムに適<br>用されているカーネルに依存しますので、カーネルバージョンを確認の上、変更してください。                                                                                                    |

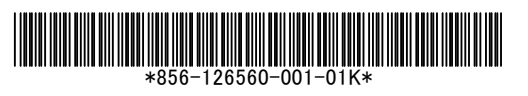

NEC